## MANUAL DE OPERAÇÃO Depto. Áudio e vídeo

Salão de Assembleias de Vargem Grande Paulista

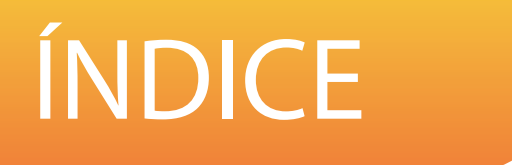

| 3  | Check list inicial          |
|----|-----------------------------|
| 4  | Check list final            |
| 5  | Guias rápidos de operação   |
| 7  | Mesa de som – Allen & Heath |
| 11 | Câmera - Speed Dome         |
| 17 | Mesa de corte - Roland      |
| 19 | Software VGP Player         |
| 23 | Diagrama de Bloco VGP       |

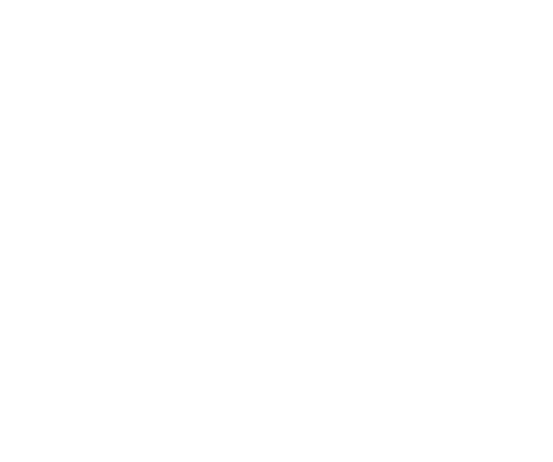

## CHECK LIST INICIAL

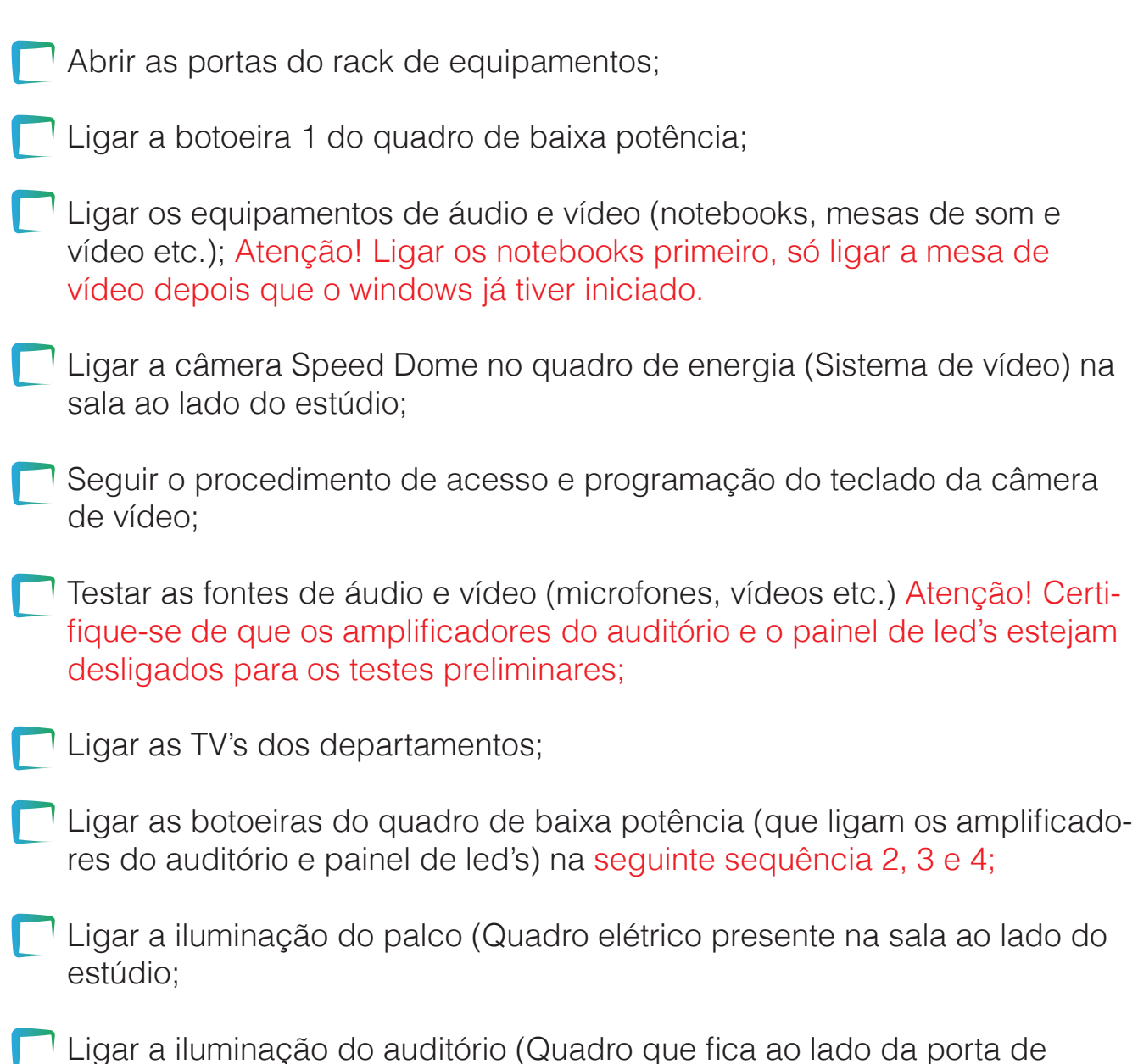

entrada do estúdio).

## CHECK LIST FINAL

| Desligar as botoeiras do quadro de baixa potência (que ligam os amplifi-<br>cadores e o painel de led's;) na seguinte sequência 4, 3 e 2; |
|----------------------------------------------------------------------------------------------------|
| Desligar os equipamentos de áudio e vídeo (mesa de som e vídeo, note-<br>books etc.);                                                     |
| Desligar a botoeira 1 do quadro de baixa potência;                                                                                        |
| Desligar a câmera Speed Dome no quadro de energia (Sistema de vídeo)<br>na sala ao lado do estúdio;                                       |
| Desligar o contator de baixa potência;                                                                                                    |
| Trancar as portas do rack de equipamentos;                                                                                                |
| Desligar as TV's dos departamentos;                                                                                                    |
| Desligar a iluminação do palco (Quadro elétrico presente na sala ao lado do estúdio;                                                      |
| Desligar a iluminação do auditório (Quadro que fica ao lado da porta de entrada do estúdio).                                              |
| Efetuar a limpeza do estúdio e da sala ao lado.                                                                                           |
| Trancar a sala e guardar as chaves no quadro da sala de administração.                                                                    |

## Guia de referência rápida Câmera - Speed Dome

#### 1- Logando o teclado da câmera Speed Dome

- 1.1 Pressione a tecla ID
- 1.2 Pressione a seta para baixo
- 1.3 Pressione Enter
- 1.4 Certifique-se de que o ID esteja em zero.
- 1.5 Pressione Enter novamente
- 2- Como configurar Presets
- 2.1 Pressione Config
- 2.2 Ajuste a câmera no plano desejado
- 2.3 Digite um número para ser o Preset
- 2.4 Pressione Enter
- 3- Como ir para Preset
- 3.1 Pressione Preset
- 3.2 Digite o nº do Preset desejado
- 3.3 Pressione Enter

#### 4- Como fazer Panorâmica

- 4.1 Pressione Preset
- 4.2 Pressione ESC
- 4.3 Pressione a seta para o lado
- 4.4 Pressione o nº 2

4.5 - Mantenha a seta pressionada enquanto estiver fazendo a panorâmica

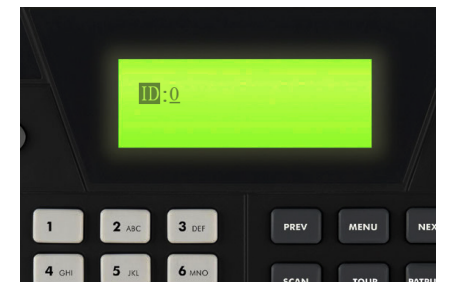

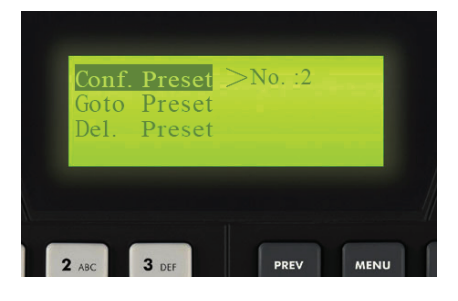

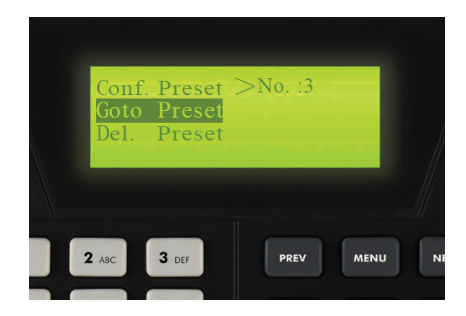

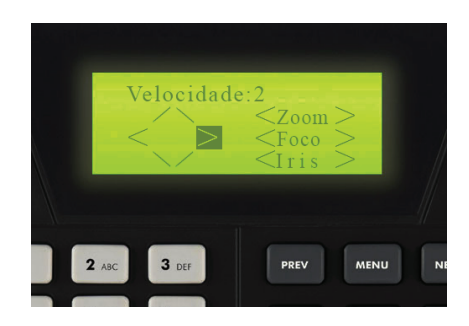

## Guia de referência rápida Mesa de vídeo - Roland

1- Como ligar a mesa de vídeo

1.1 - Só ligue a mesa após o windows iniciar;

1.2 - Na parte de trás da mesa, pressione o botão power e aguarde.

2- Como fazer transição (chaveamento) de um vídeo para o outro.

2.2 - Pressione um número de tela do lado em que o LED estiver verde.

2.3 - Mova o manche de um extremo ao outro.

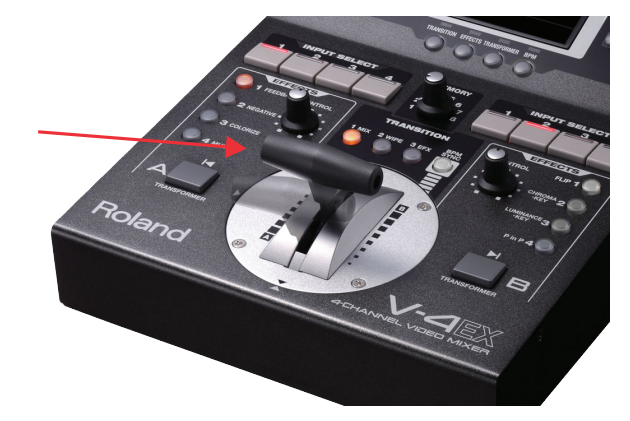

3- Ajuste rápido de brilho (Se necessário)

3.1 - Gire o botão output fade até a posição desejada.

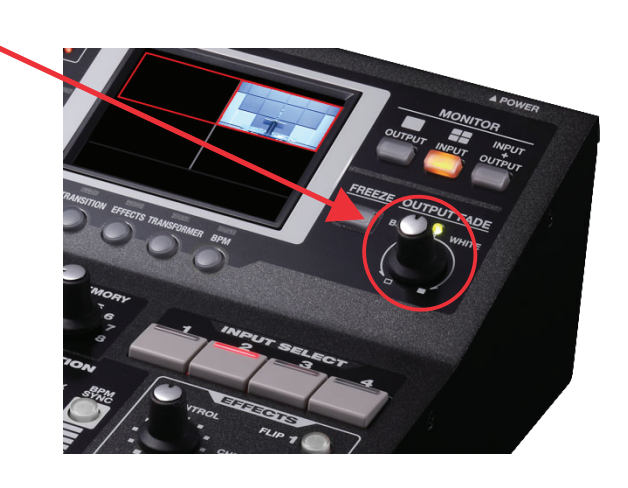

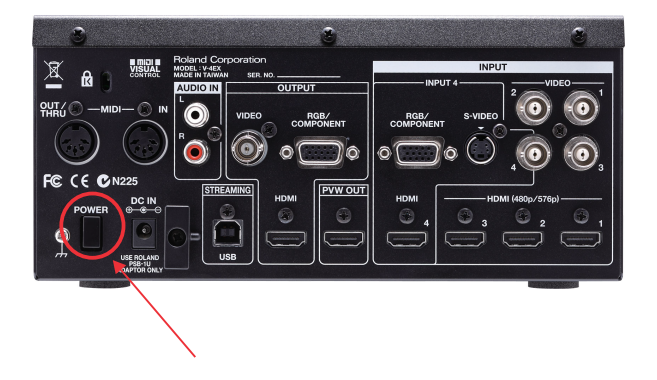

# Orientações básicas para operação mesa de som digital Allen & Heath

1- Ligando a Mesa

OBS. Certifique-se de que os amplificadores estão desligados antes de ligar a mesa

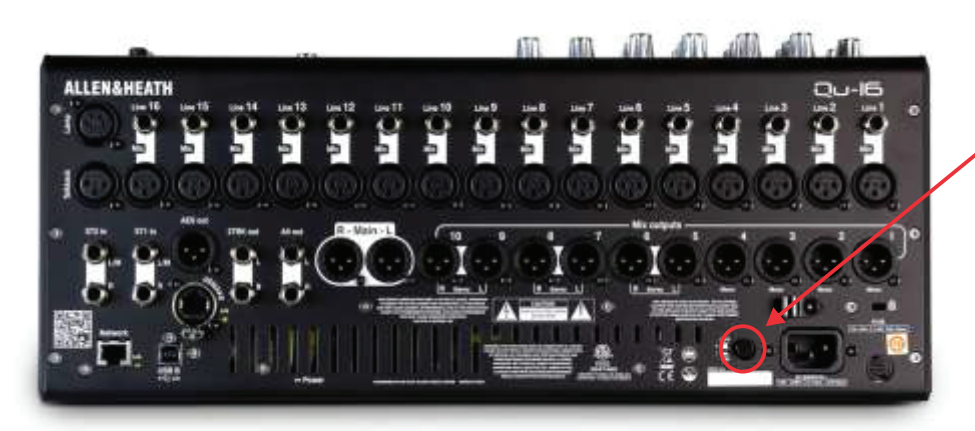

Botão Liga / Desliga
(Parte traseira da Mesa)

2- Chamando Scenes

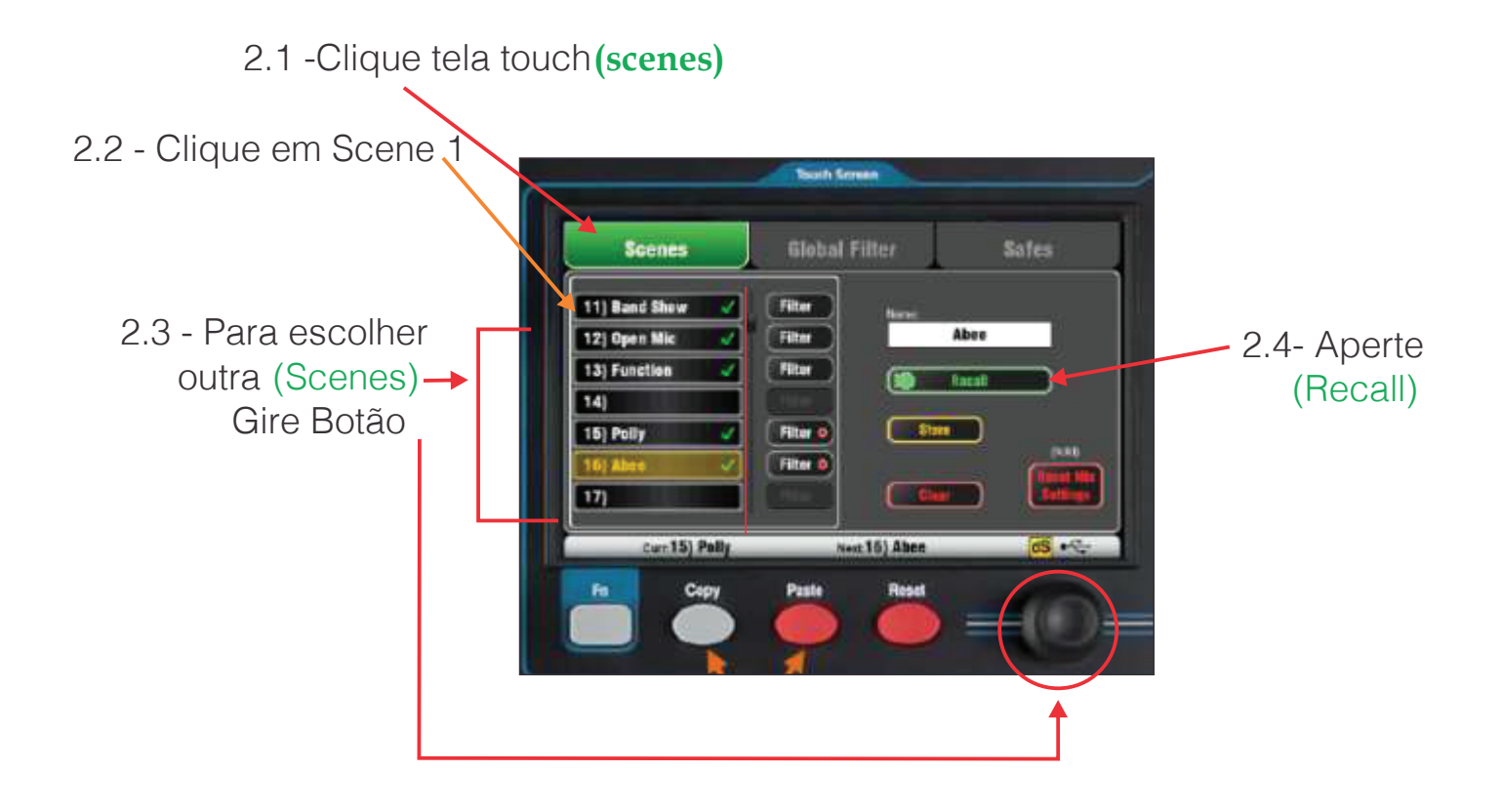

Pronto a Mesa está pronta para operar

3 - Visualização do que pode ser feito canal

3.1- Ao lado direito apertar o botão

Processing (nele você tem a visualização do que pode ser feito canal)

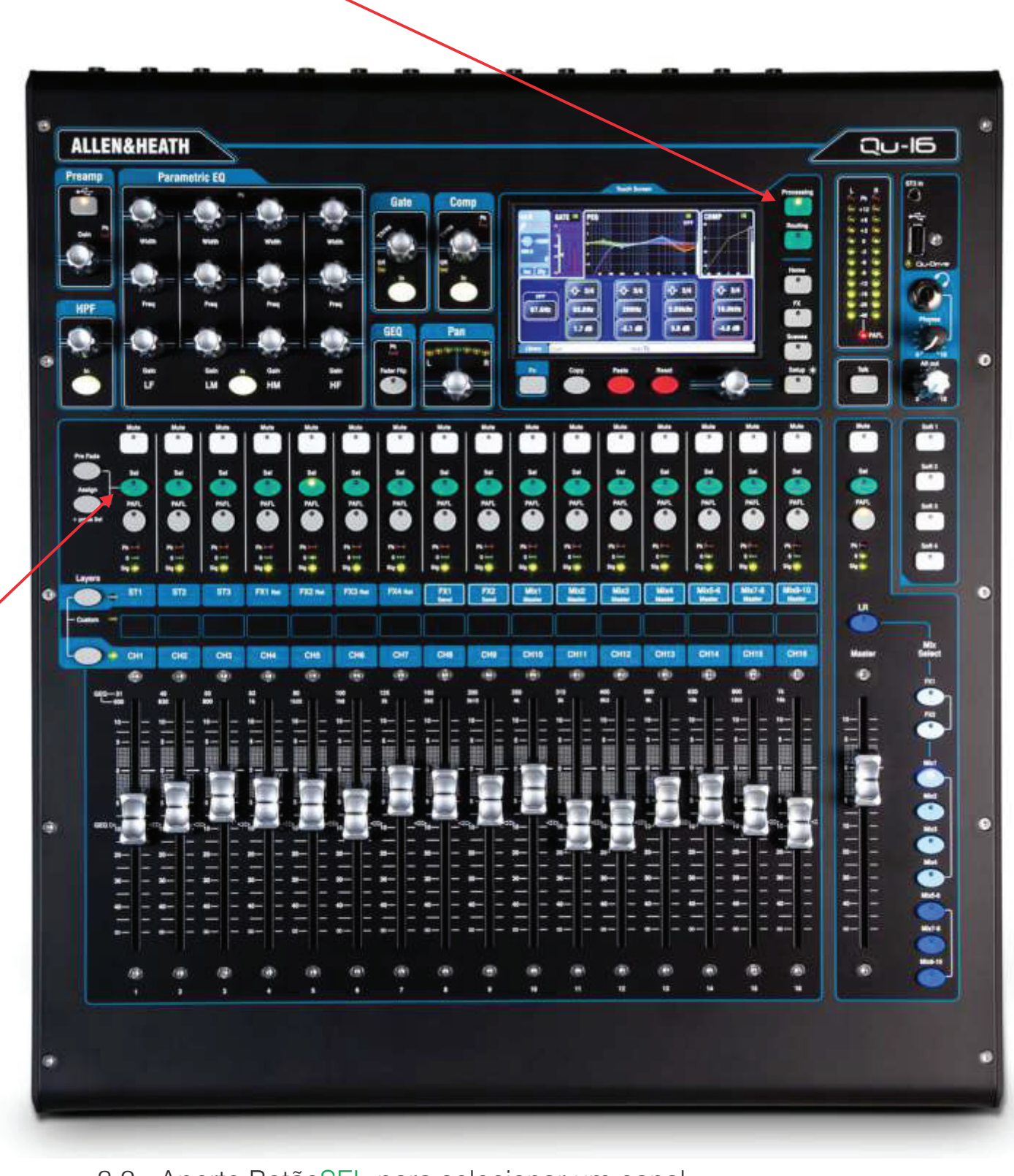

3.2 - Aperte BotãoSEL para selecionar um canal

3.3 - Ajuste estrutura de ganho girando o botão GAIN até indicar o nível de 0db no meter do canal

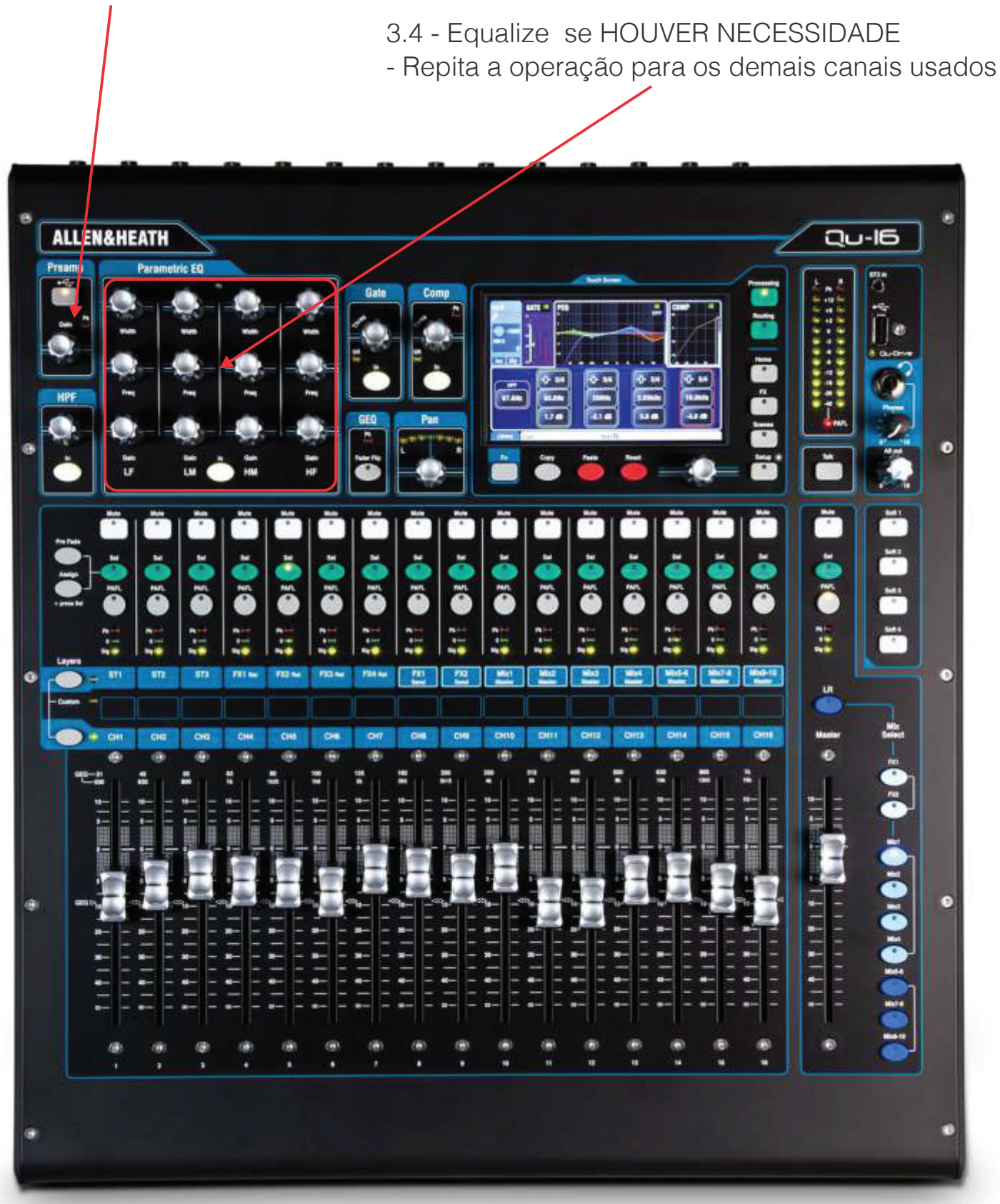

#### 4 - Desligando a mesa

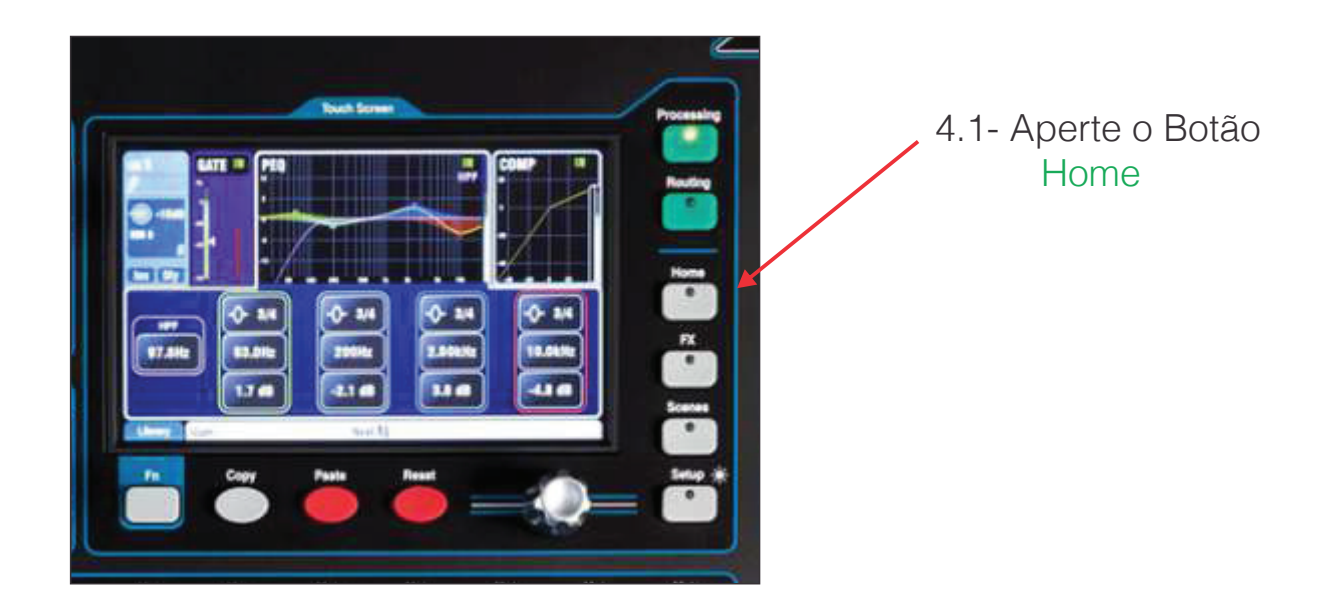

4.2- Toque na tela emHome

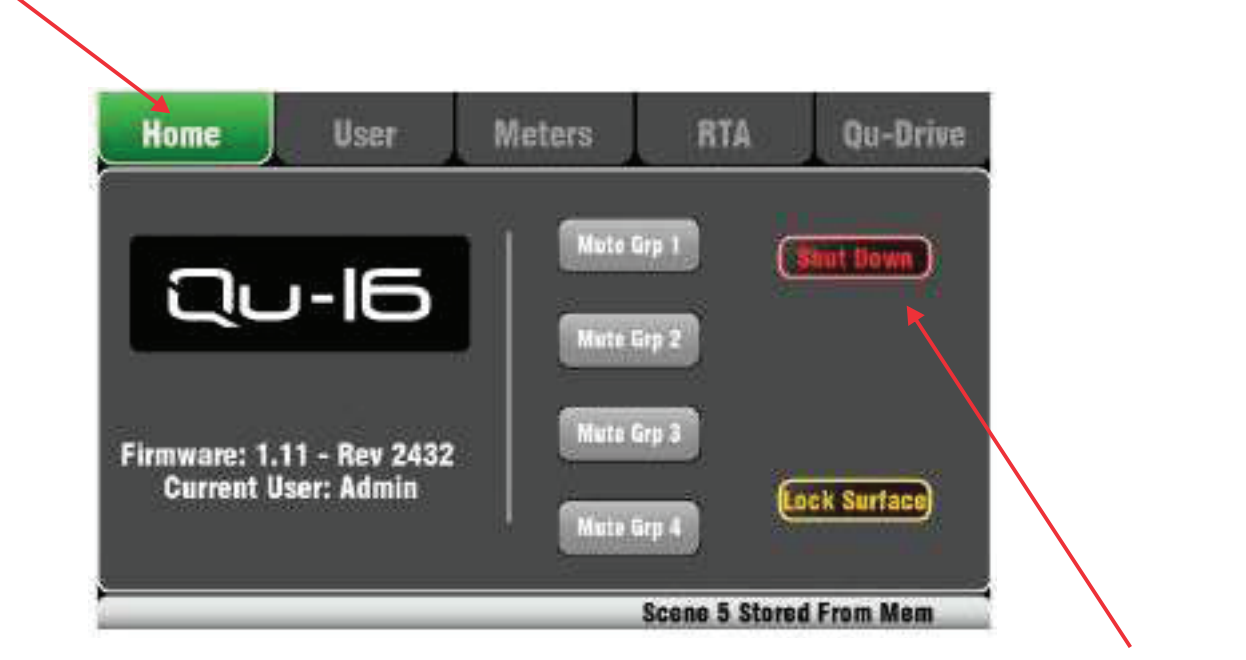

4.3 - Aperte Shut Down

## Orientações básicas para operação Teclado da Câmera - Speed Dome

1- Logando o teclado da câmera Speed Dome

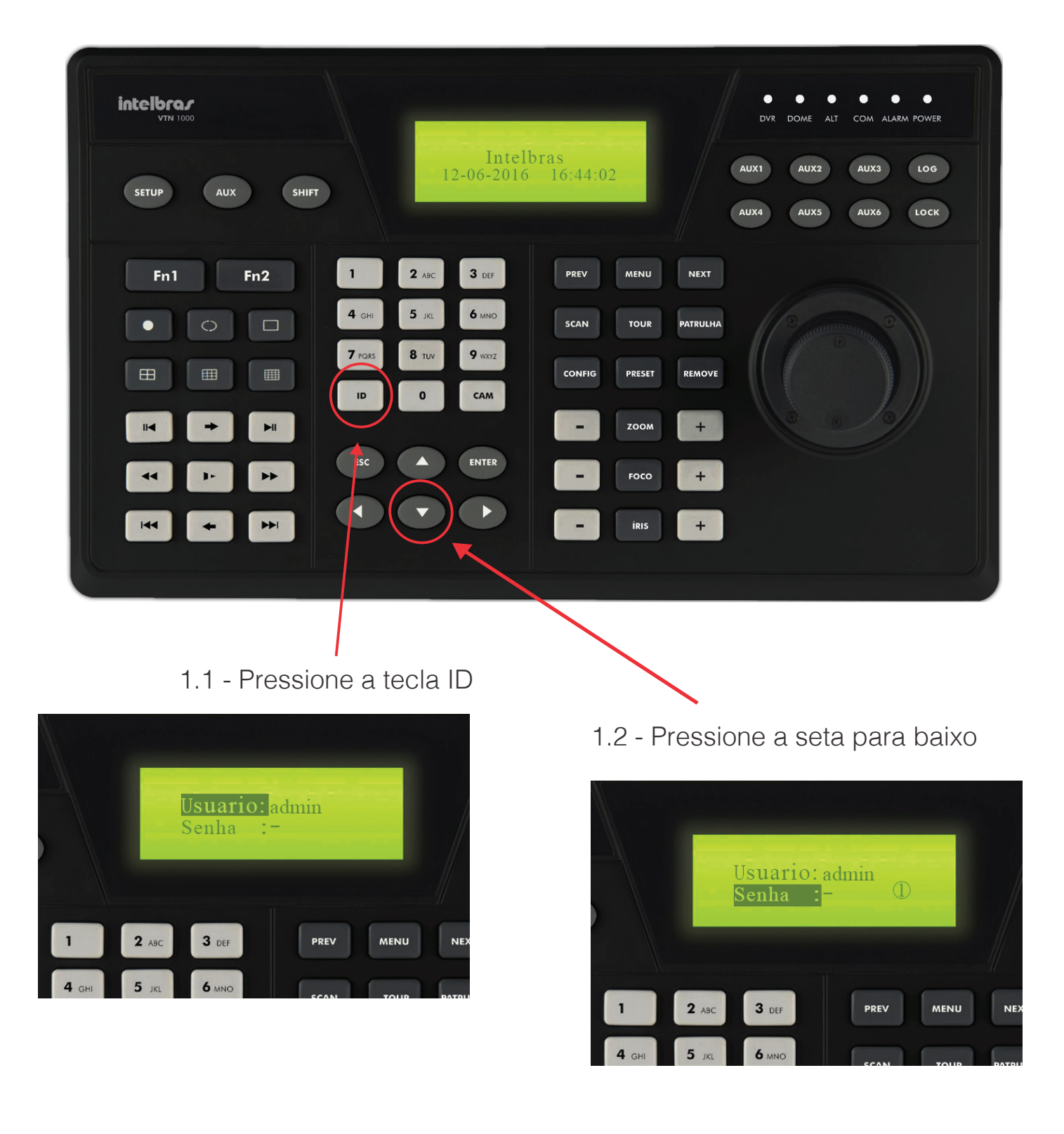

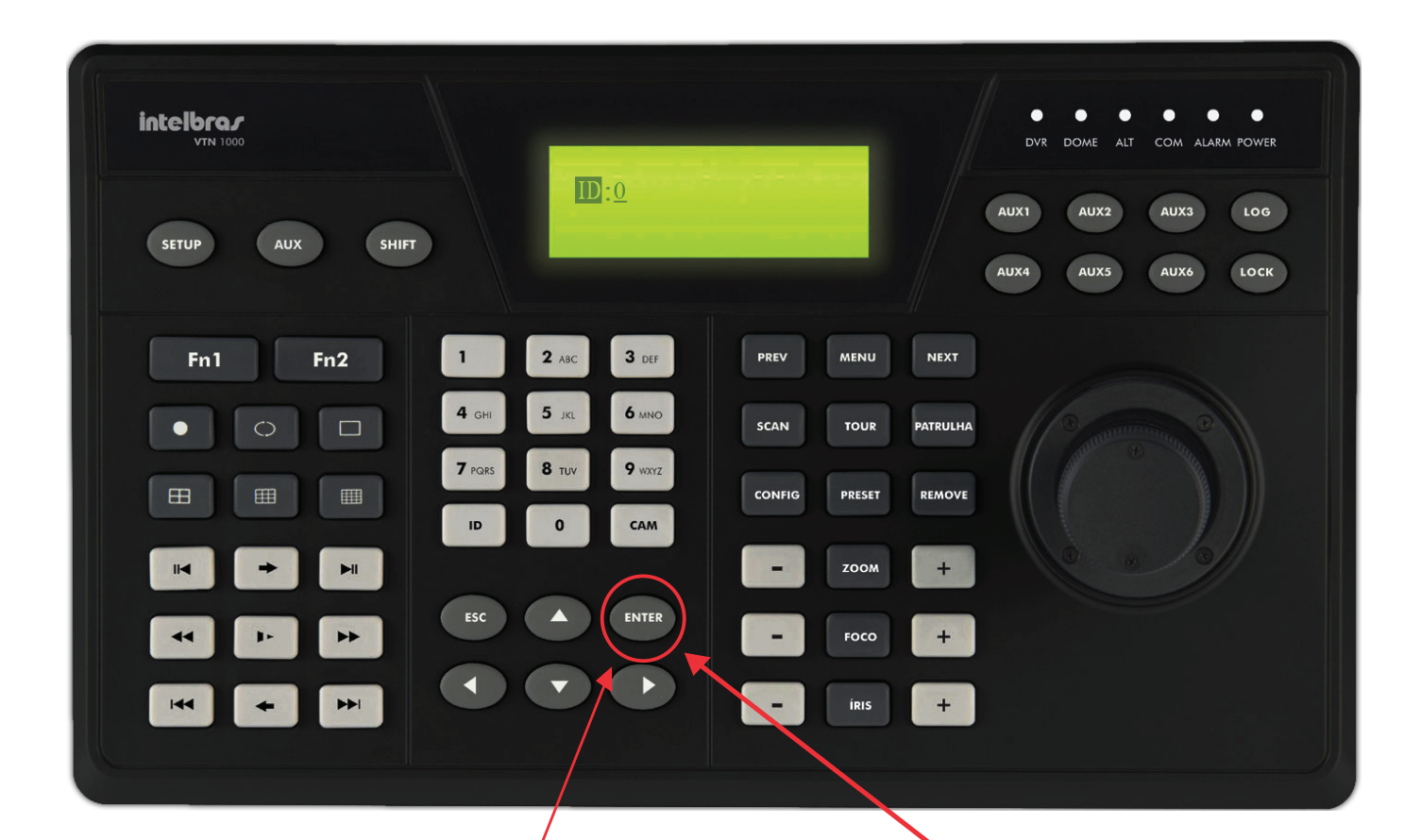

1.3 - Pressione Enter

#### 1.4 - Certifique-se de que o ID esteja em zero.

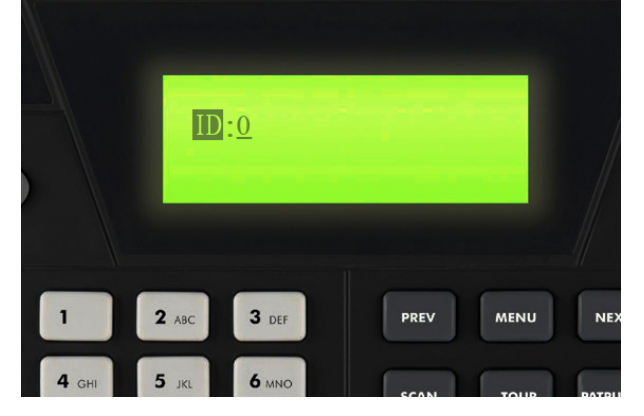

1.5 - Pressione o Enter novamente

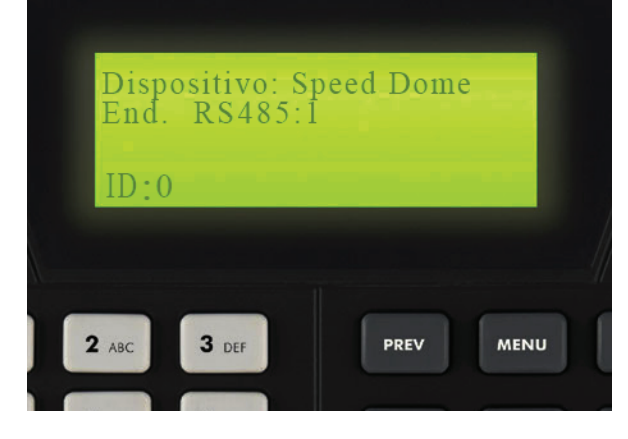

#### 2- Como configurar Presets

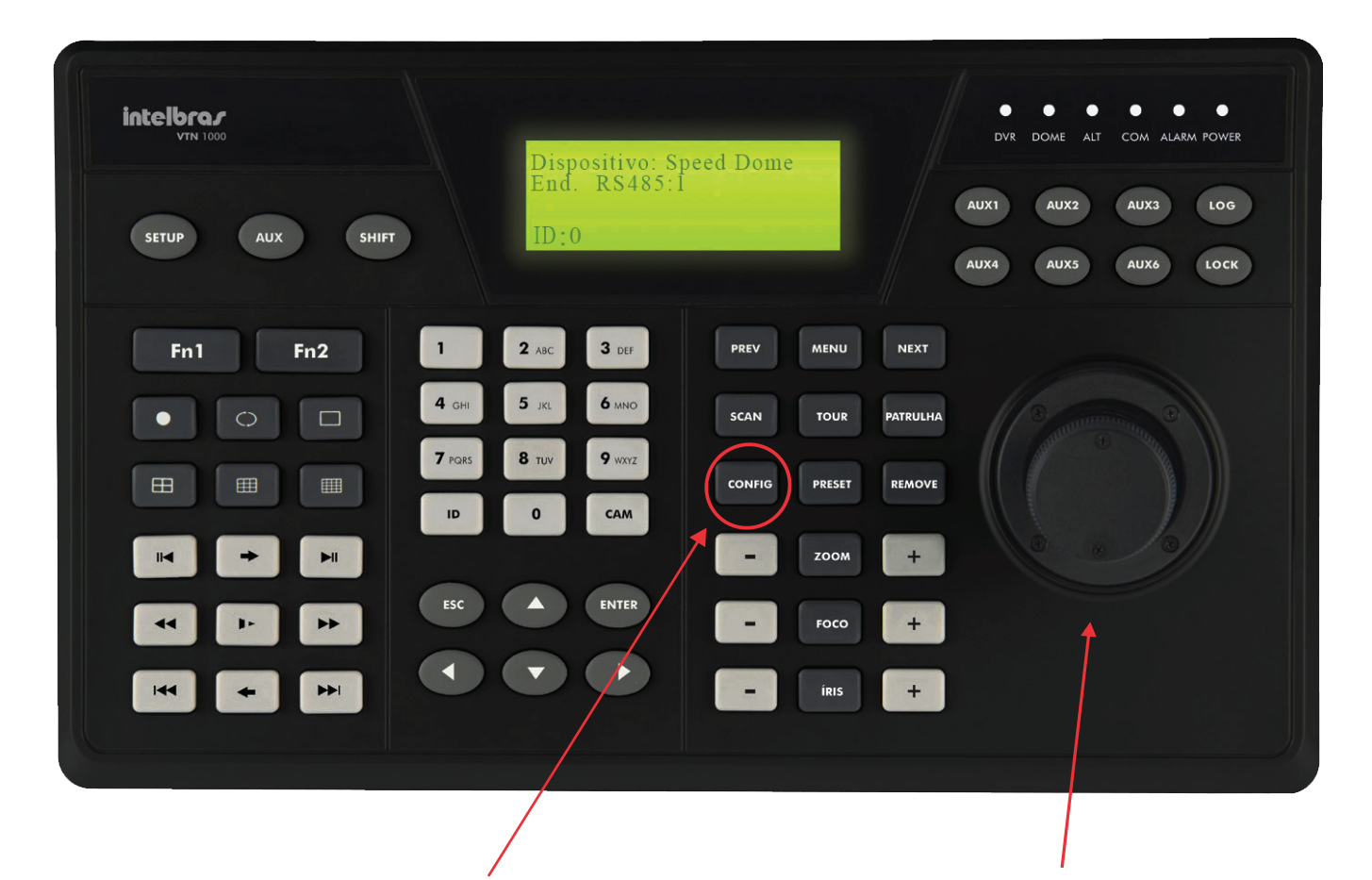

#### 2.1 - Pressione Config

| nf. Preset >No. :1<br>to Preset<br>Preset | 1 |  |
|-------------------------------------------|---|--|
|                                           |   |  |

2.3 - Digite um número para ser o Preset (Sugerimos que anote o número do preset e detalhes sobre o plano configurado)

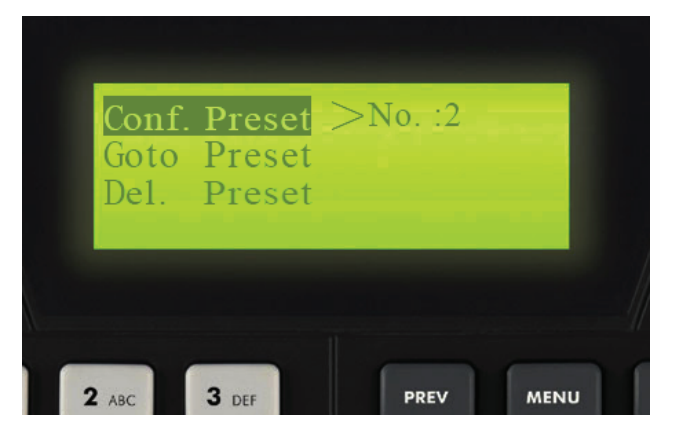

2.2 - Ajuste a câmera no plano desejado (Use o joystick para fazer isso)

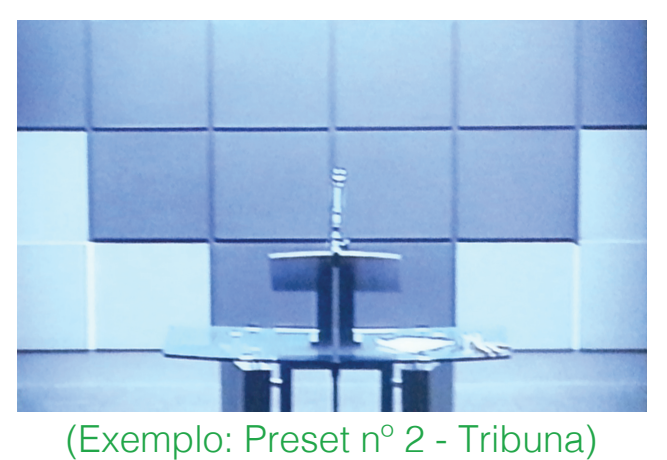

2.4 - Pressione Enter

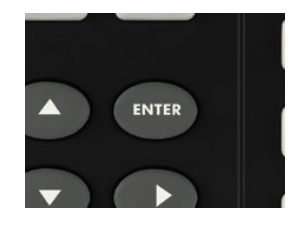

#### 3- Como ir para um Preset específico

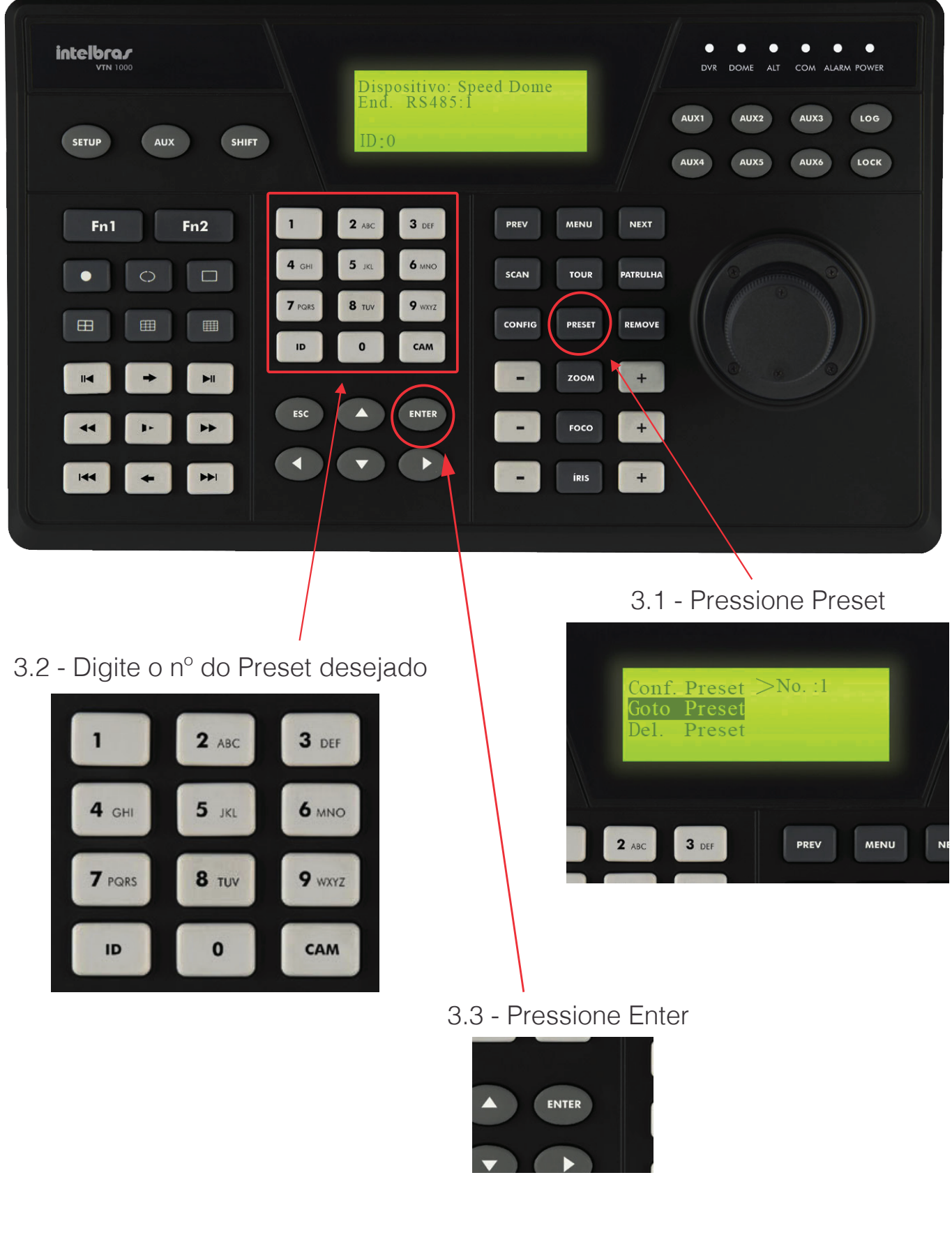

### Atenção!!!

Tome cuidado para não selecionar "Config. Preset" por engano. Caso contrário, gravará um preset no lugar do outro. 4- Como fazer Panorâmica

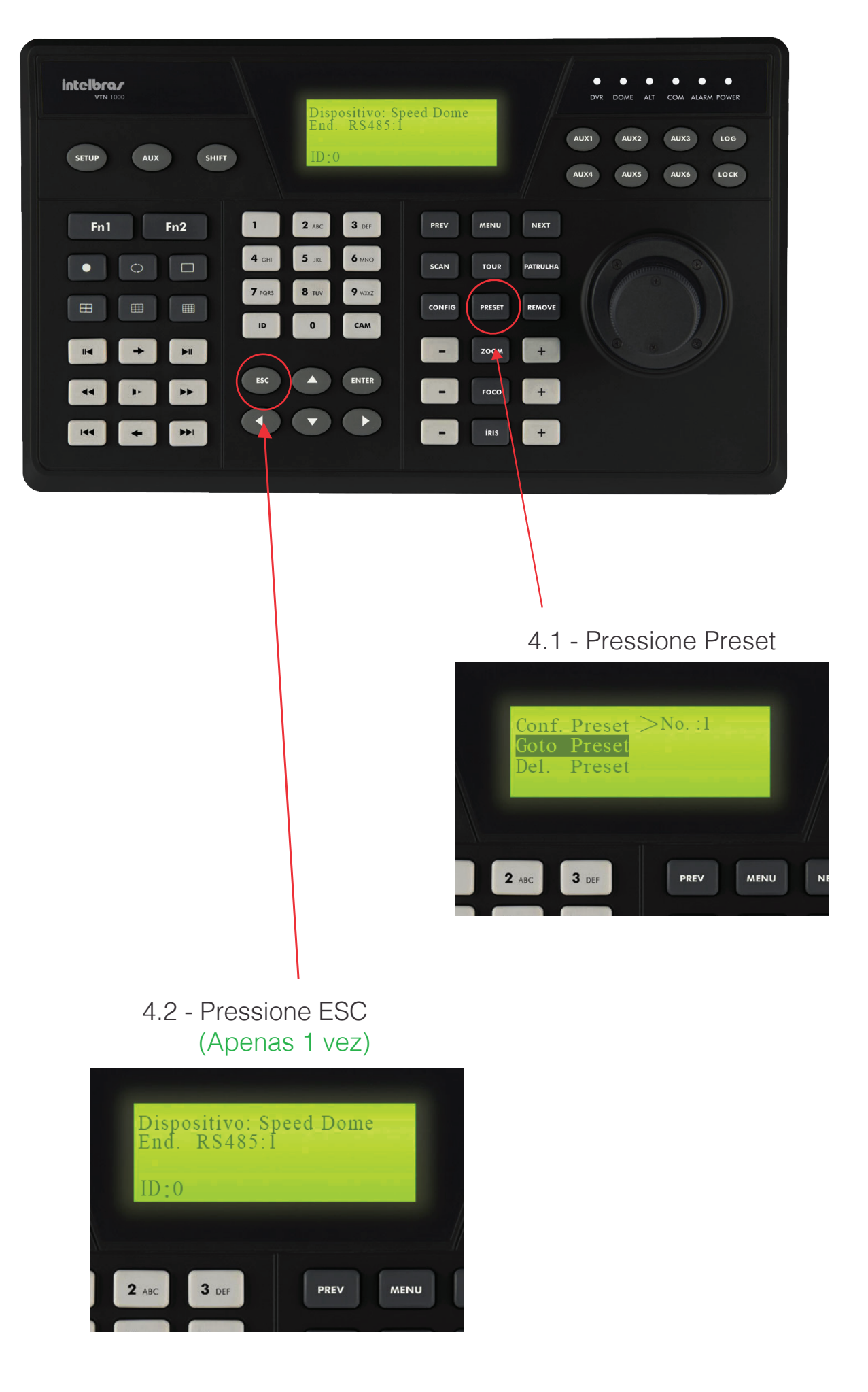

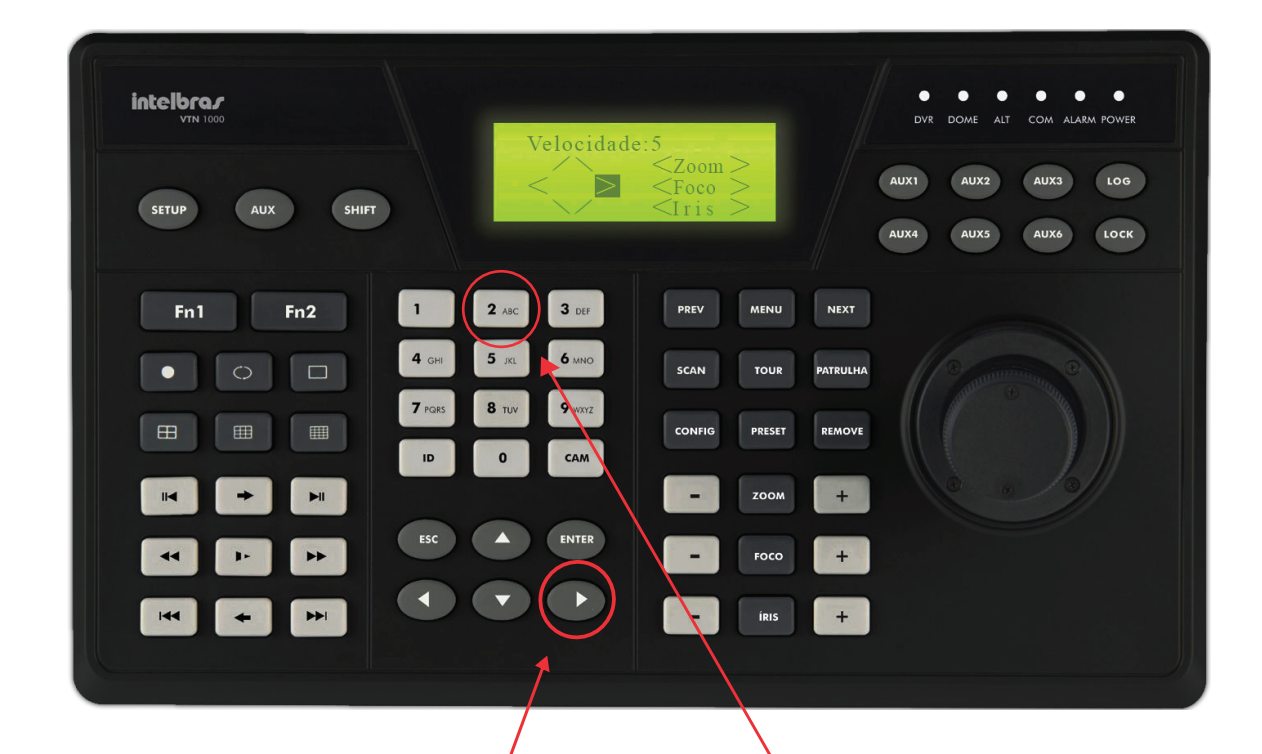

4.3 - Pressione a seta para o lado (Apenas 1 vez)

4.4 - Pressione o nº 2

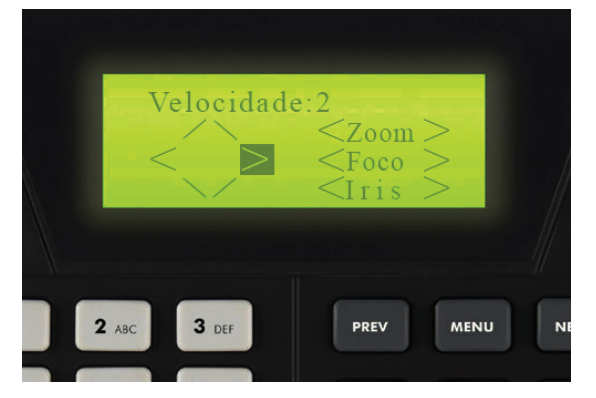

4.5 - Mantenha a seta pressionada enquanto estiver fazendo a panorâmica

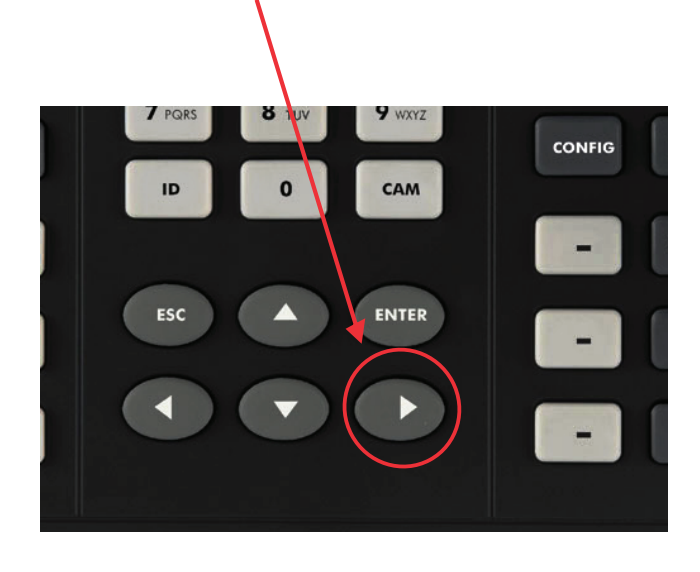

1- Como ligar a mesa de vídeo

X

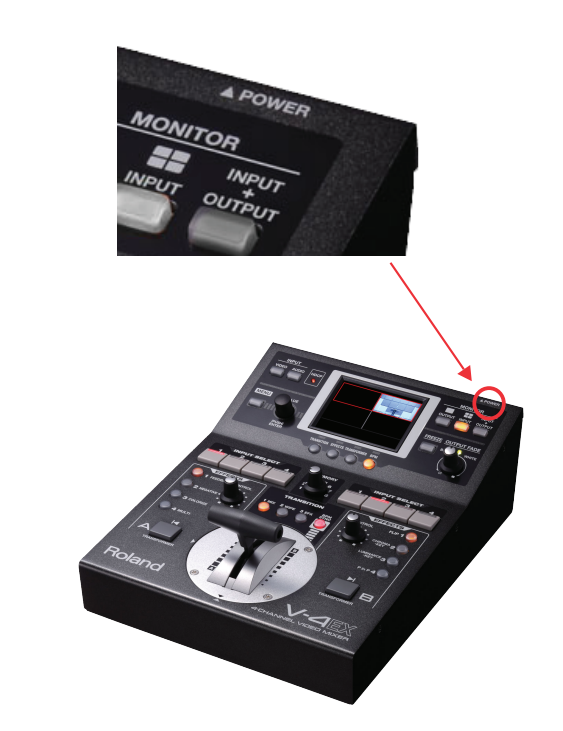

1.1 - Na parte de trás da mesa, pressione o botão "Power" e aguarde.

2- Como fazer transição (chaveamento) de um vídeo para o outro.

2.1 - Antes de definir o chaveamento é preciso entender que a tela selecionada em vermelho é a que está sendo transmitida para o Telão e que a tela selecionada em verde só será transmitida para o Telão após o chaveamento. Observe o exemplo abaixo.

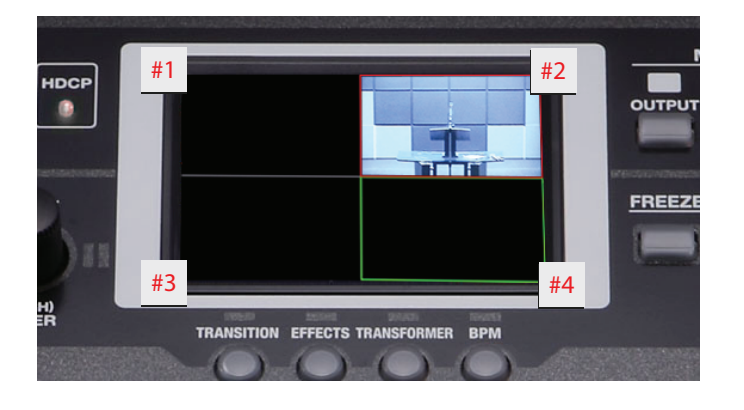

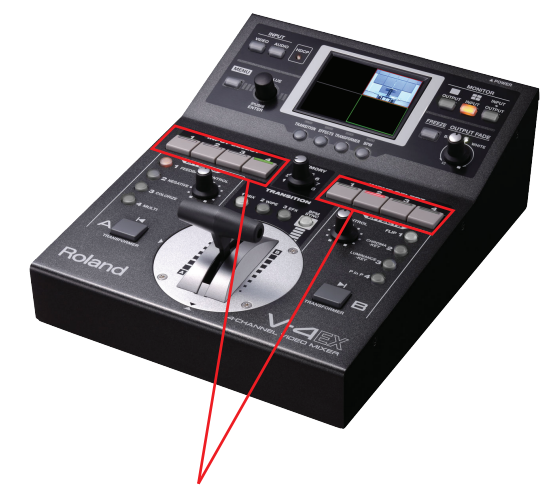

2.2 - Você pode definir qual a próxima tela que será transmitida para o telão por pressionar um número do lado em que o LED estiver verde. 2.3 - Depois que escolher a tela que será transmitida para o Telão, empurre o manche de um extremo ao outro.(A velocidade que fizer esse movimento é o que vai definir se a transição será lenta ou rápida)

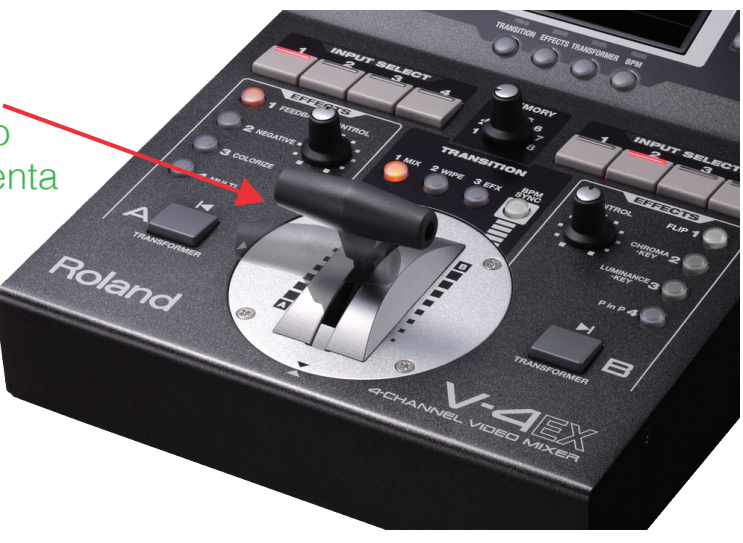

#### Atenção!!!

Tome cuidado para não pressionar o número do lado que o LED estiver vermelho. Ao fazer isso, a tela selecionada será transmitida imediatamente para o Telão.

3- Ajuste rápido de brilho

(Obs. Fazer este ajuste com muito critério, lentamente e apenas se necessário)

3.1 - Gire o botão "Output Fade" até a posição desejada.

#### Atenção!!!

Lembre-se que quando esse ajuste é feito, não apenas o Telão fica mais claro ou mais escuro. E sim, todas as TVs do salão de assembleias. Por isso, o ajuste deve ser feito com critério e apenas quando for realmente necessário.

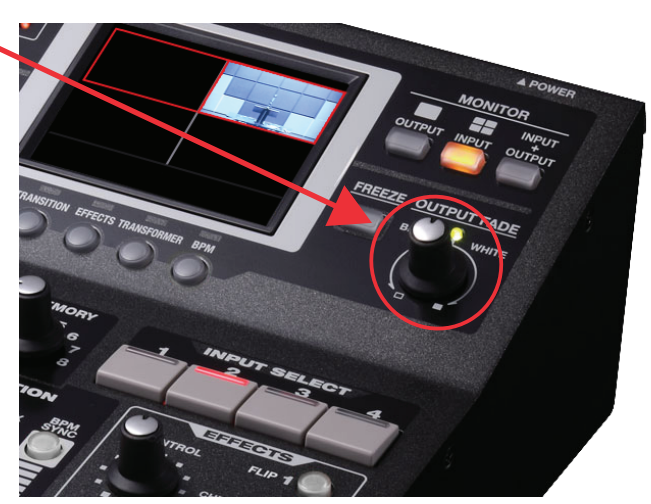

Reservado para informações sobre Diagrama de bloco sistema de áudio e vídeo de Varge Grande Paulista Reservado para informações sobre Diagrama de bloco sistema de áudio e vídeo de Varge Grande Paulista